Setting up Cirago's BTA8000 to Windows 10

Step 1) Insert the BTA8000 into your computer. The BTA8000 LED will not be flashing.

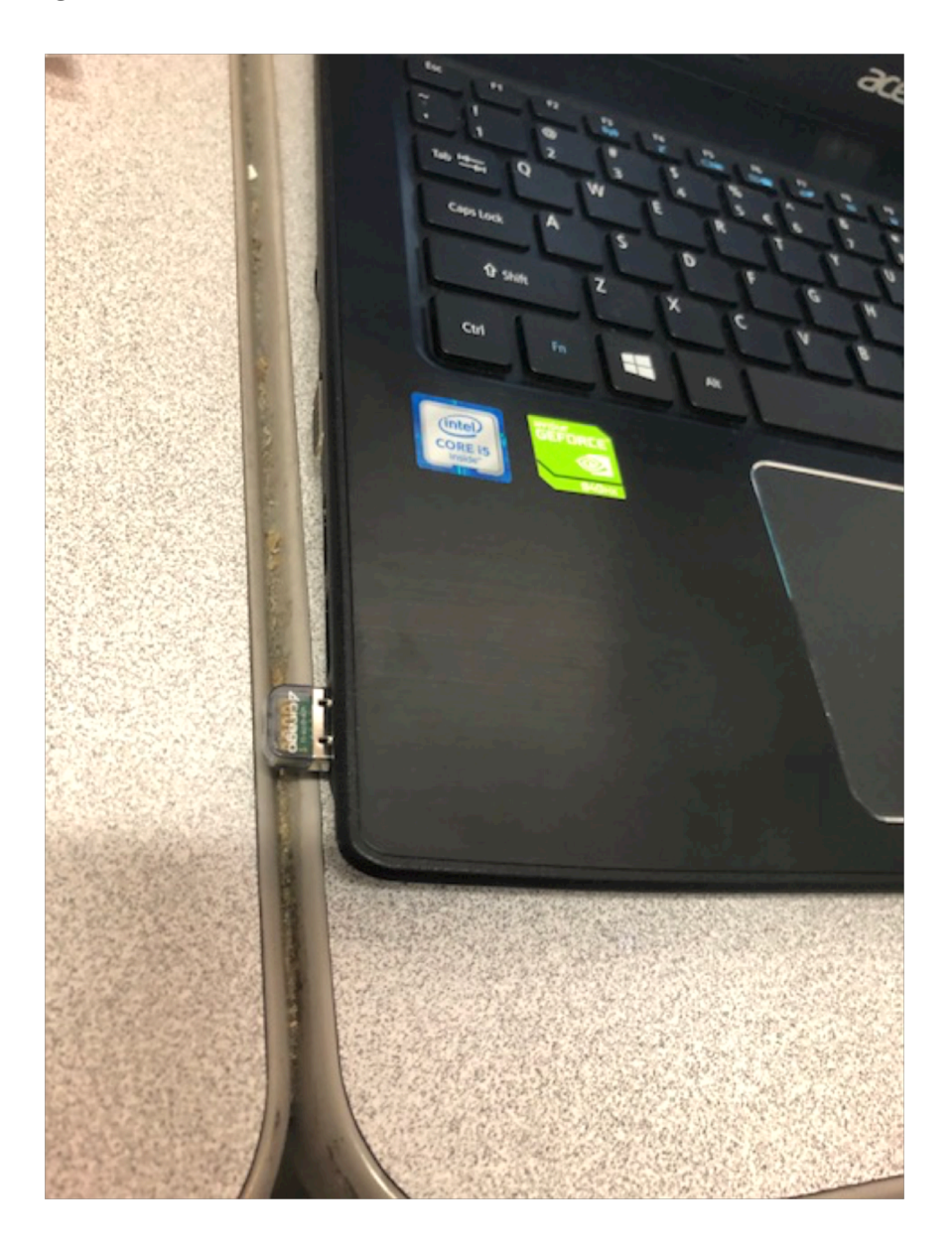

Step 2) Open Window's Bluetooth settings by typing 'bluetooth' in Window's search bar on the bottom left corner. Click on "Bluetooth and other devices settings"

| Setti      | ngs                                                 |           |                                                                                                    |
|------------|-----------------------------------------------------|-----------|----------------------------------------------------------------------------------------------------|
| ŵ          | Home                                                | Blue      | etooth & other devices                                                                                                    |
| Fi         | nd a setting $ $                                    | +         | Add Bluetooth or other device                                                                                                    |
| Dev        | vices                                               | Blueto    | oth                                                                                                    |
| ۳ <u>۳</u> | Bluetooth & other devices                           |           | On                                                                                                    |
| ≡          | ▣  ⊕                                                | Filters 🗸 | scoverable as "LAPTOP-C6IMQAU4"                                                                                                    |
| ඛ          | Best match                                          |           | devices                                                                                                    |
| 0          | Bluetooth and other devices sett<br>System settings | tings     | conferenceroute<br>Not connected                                                                                                    |
| 8          | Settings                                            |           | conferenceroute                                                                                                    |
|            | r∲> Airplane mode                                   |           | Not connected                                                                                                    |
|            | Dynamic lock status                                 |           | conferenceroute<br>Not connected                                                                                                    |
|            | 💫 Dynamic lock                                      |           | CC D0E10 A10                                                                                                    |
|            | Search suggestions                                  |           | C3K6510 A10                                                                                                    |
|            | Duetooth - See web results                          | >         | DivX Media Server : Denniss-MacBook-Pro.local<br>Not connected                                                                                        |
|            |                                                     |           |                                                                                                    |
| ~          |                                                     |           | wnload over metered connections                                                                                                    |
| \$<br>•    |                                                     |           | prevent extra charges, keep this off so device software<br>, info, and apps) for new devices won't download while<br>on metered Internet connections. |
| -          |                                                     |           | 2 🛤 🛓 🔕 🧔 📼 🕯                                                                                                    |

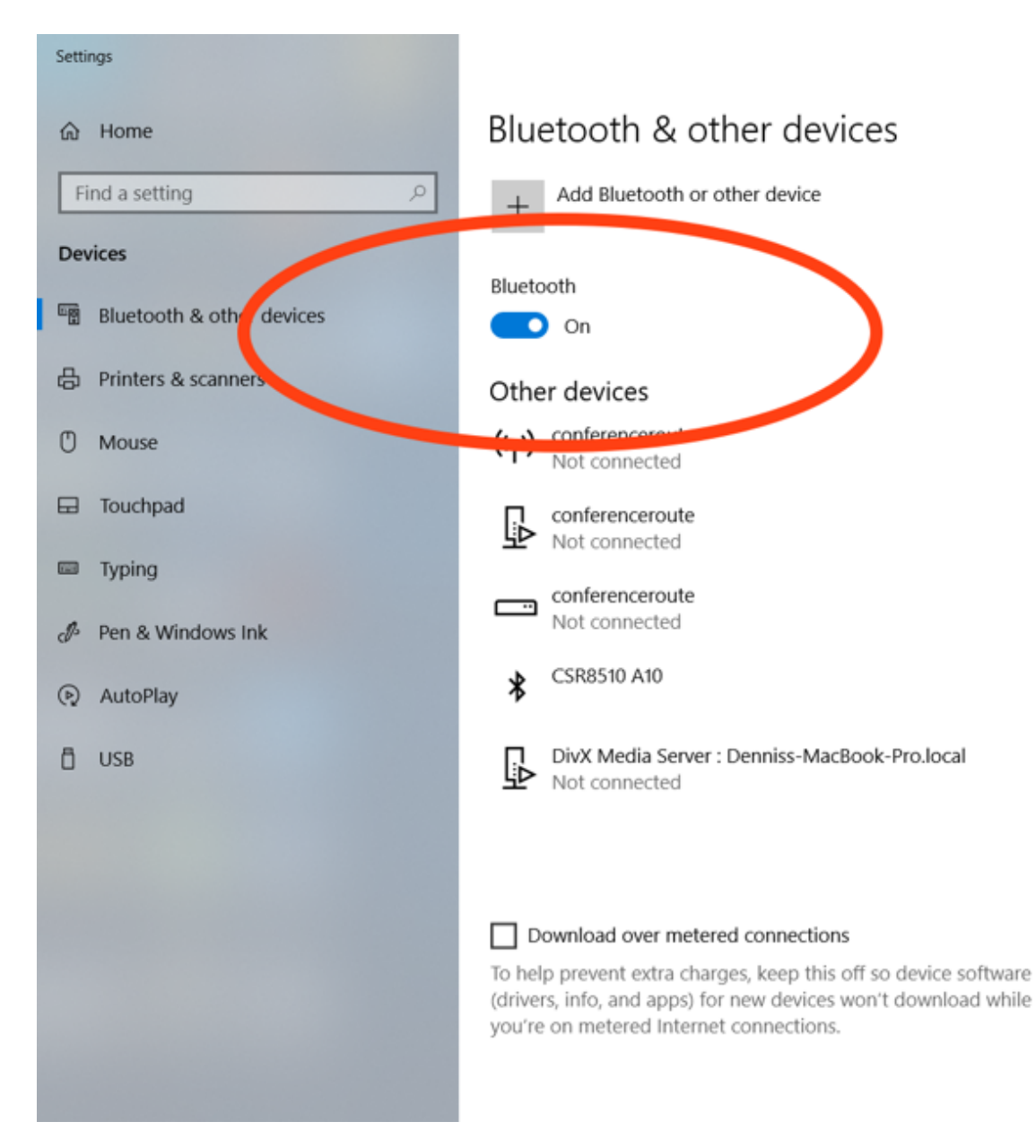

## Step 3) Make sure Bluetooth is toggled on

Step 4)

a) Click on "+ Add Bluetooth or other device" located at the top of the page. A pop up window will appear.

b) Power on the Bluetooth device you wish to connect (example: your BT headset) and make sure the BT device is in pairing mode.

c) On the pop up window, click on "Bluetooth Mice, keyboards, pen, or audio and other kids of Bluetooth devices"

|   | Setti          | ngs                            |                                                                                                    |
|---|----------------|--------------------------------|----------------------------------------------------------------------------------------------------|
|   | ි<br>Fi<br>Dev | Homand a setting $\protect{P}$ | Bluetooth & other devices<br>+ Add Bluetooth<br>Add a device<br>Add a device                                                                                           |
| l | -              | Bluetooth & other devices      | Bluetooth On On Discussion of the state                                                                                                    |
|   | 凸              | Printers & scanners            | Now discover ble a T                                                                                                    |
|   | Ū              | Mouse                          | Other devices                                                                                                    |
|   | ₽              | Touchpad                       | CSR8510 A10                                                                                                    |
|   | -              | Typing                         | ((p) conferencerout<br>Not connected                                                                                                    |
|   | Þ              | Pen & Windows Ink              |                                                                                                    |
|   | Þ              | AutoPlay                       | Not connected                                                                                                    |
|   | Ô              | USB                            | Conferencerout<br>Not connected                                                                                                    |
|   |                |                                | DivX Media Ser<br>Not connected                                                                                                    |
|   |                |                                |                                                                                                    |
|   |                |                                | Download over metered connections                                                                                                    |
|   |                |                                | To help prevent extra charges, keep this off so device software (drivers, info, and apps) for new devices won't download while you're on metered Internet connections. |
|   |                | O Type here to search          | U C 🥽 📥 S O 🚭 🐵 🤻 🌣                                                                                                    |

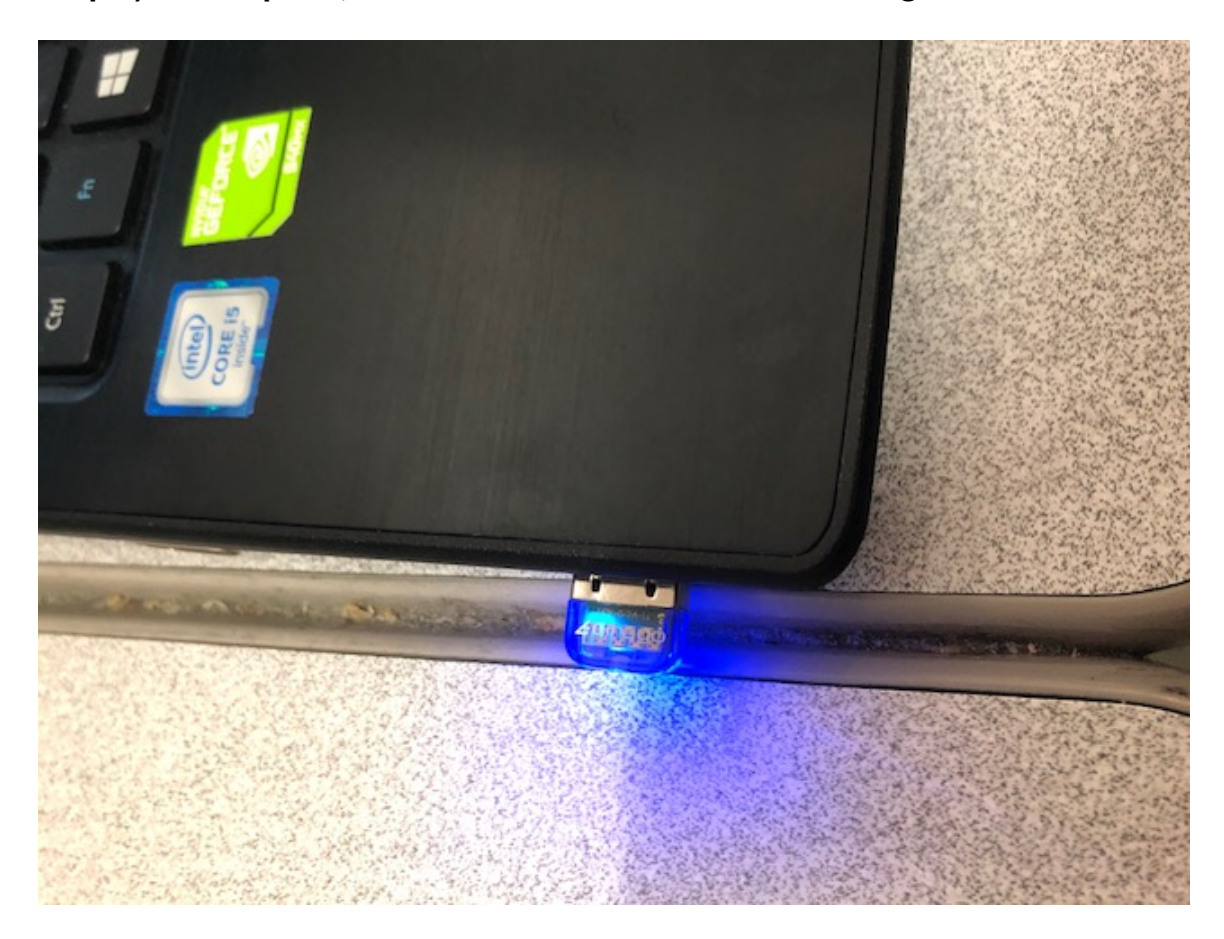

Step 5) At this point, the BTA8000 LED should be flashing

Step 6) Your Bluetooth device should be listed on the pop up window and it should be paired to your computer. If your Bluetooth device does not appear in the pop up window, then restart your computer. After your computer finishes restarting, open the Windows Bluetooth settings page (step 2). Repeat Steps 3, 4, 5, and 6. Your Bluetooth device should now be paired.

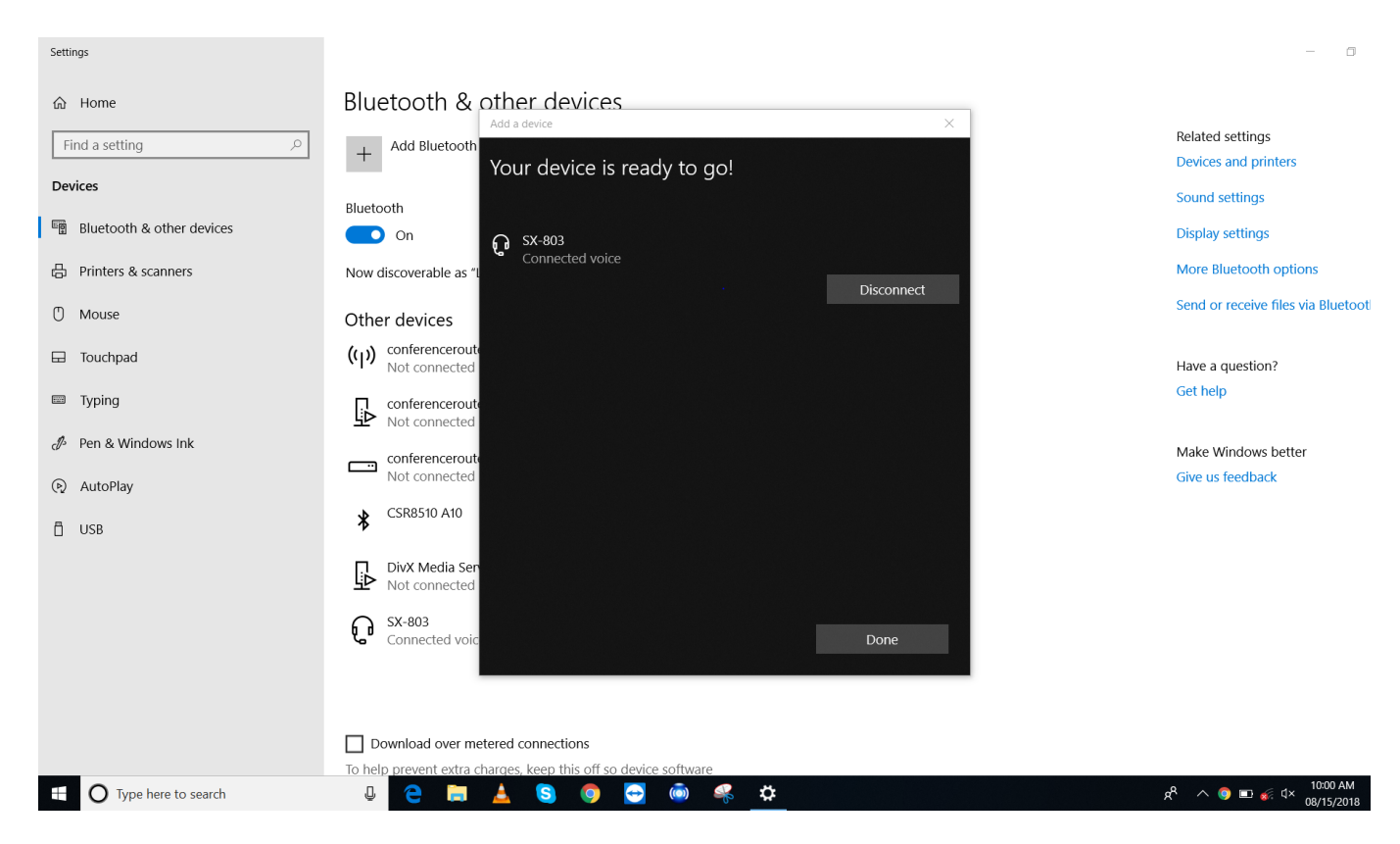